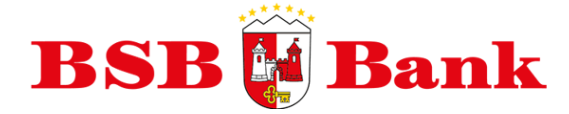

## Инструкция по активации Интернет-банка

| SB 🙀 Bank Единый номе<br>ботаем с душой и на совесть                              | р Call-центр: 306-20-40 круглосуточно                              | Центр помощи                                    | ▼ Py                                         |
|-----------------------------------------------------------------------------------|--------------------------------------------------------------------|-------------------------------------------------|----------------------------------------------|
| ейти на главную страницу BSB Bank                                                 |                                                                    |                                                 |                                              |
| Зарегистрируйтесь на<br>сайте                                                     | Активируйте Систему                                                | Пользуйтесь                                     | • Системой                                   |
|                                                                                   |                                                                    |                                                 |                                              |
| Для получения доступа к Системе пройдите<br>процедуру регистрации на нашем сайте. | После подписания договора пройдите<br>процедуру активации Системы. | Воспользуйтесь формо<br>Системой и получите дос | й входа для работы с<br>туп к неограниченным |

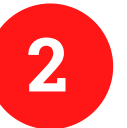

## Выберите «Вы – новый администратор системы» и нажмите «Приступить».

| BSB 🙀 Bank                                               | Единый номер Call-центр: 306-20-40 круглосуточно                  | Центр помощи                              | •      | Рус        | ÷ |
|----------------------------------------------------------|-------------------------------------------------------------------|-------------------------------------------|--------|------------|---|
| Мы работаем с душой и на совесть                         |                                                                   |                                           |        |            |   |
| <ul> <li>Перейти на главную страницу BSB Bank</li> </ul> | k                                                                 |                                           |        |            |   |
| Активация. Шаг 1 из 4: Ознакомытесь с приведё            | нной ниже информацией и нажните кнопку "Приступить".              |                                           |        |            |   |
| С помощью этого мастера Вы можете акти                   | вировать свою учётную запись в системе "Интернет-Банк".           |                                           |        |            |   |
| Выберите тип активации в системе "Ин                     | гернет-Банк"                                                      |                                           |        |            |   |
| Вы – новый администратор систе                           | ны                                                                |                                           |        |            |   |
| Вы – новый пользователь системи                          | u la la la la la la la la la la la la la                          |                                           |        |            |   |
| Имя пользователя и новый пароль нужно :<br>систему.      | запомнить. После успешного выполнения мастера, имя пользователя и | новый пароль будет использоваться для сле | тующе  | го входа в | 1 |
|                                                          |                                                                   |                                           | Тристу | пить 🕨     |   |

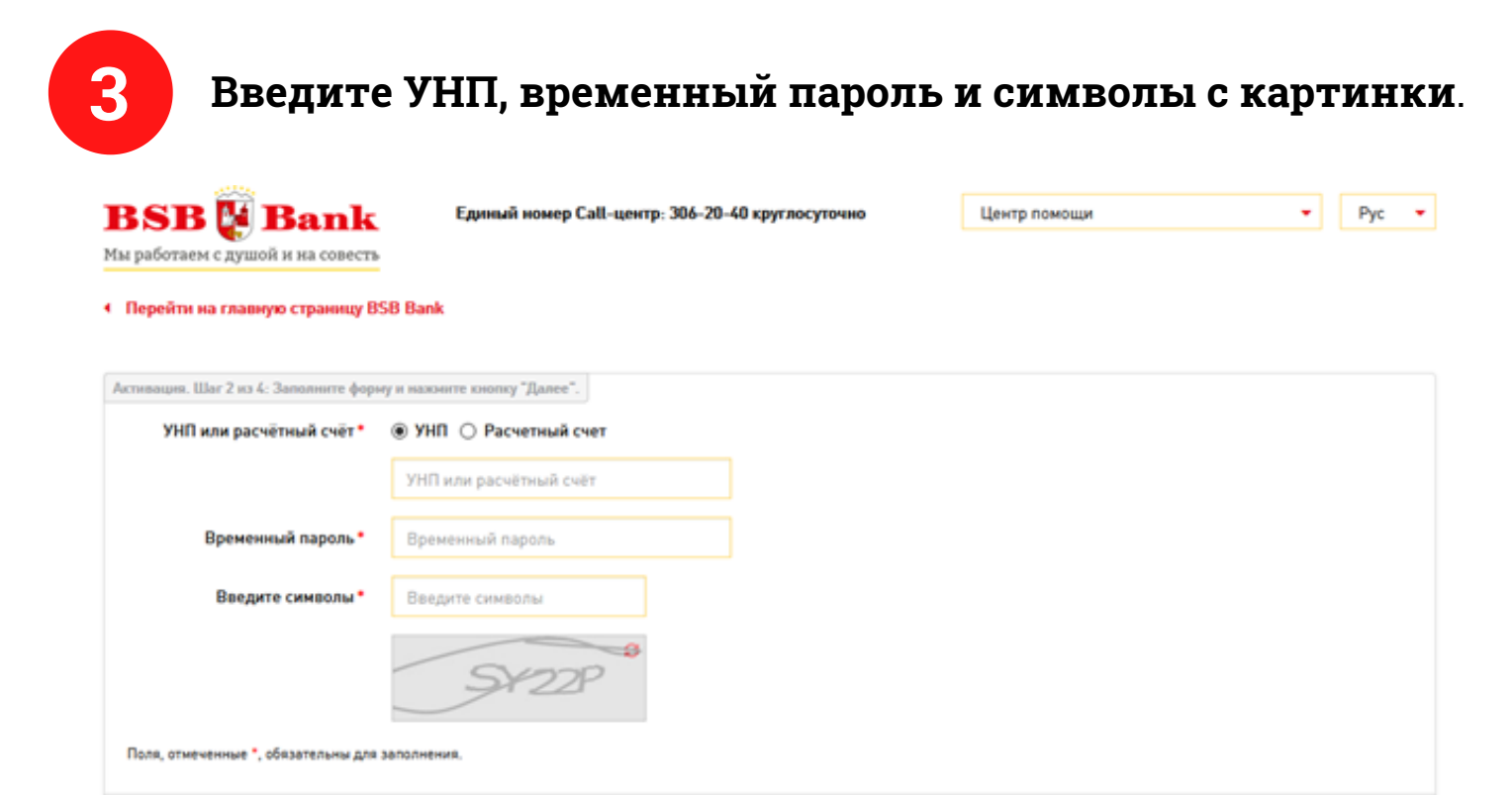

\*Временный пароль указан в SMS-сообщении от банка, которое приходит на телефон, указанный в договоре. При восстановлении учетной записи либо повторном подключении временный пароль выдается в банке. После ввода данных нажмите «Далее».

• Назад

Палее

**х** Отмена

| Имя п<br>самостоя                                                                                  | юльзователя<br>ітельно.                                                                     | (логин)            | Вы              | придумн   | ывает  |
|----------------------------------------------------------------------------------------------------|---------------------------------------------------------------------------------------------|--------------------|-----------------|-----------|--------|
| BSB 🙀 Bank<br>Мы работаем с душой и на совесть                                                     | Единый номер Call-центр: 306-20                                                             | -40 круглосуточно  | Центр помощи    | •         | Pyc 🝷  |
| <ul> <li>Перейти на главную страницу BS</li> <li>Астивация, Шаг 3 из 4: Создание нового</li> </ul> | В Bank<br>имени пользователя. Заполните форму и нажни<br>Имя пользователя • Имя пользовател | те кнопку "Далее". |                 |           |        |
| Поля, отмеченные *, обязательны для з                                                              | аполнения,                                                                                  |                    |                 |           |        |
|                                                                                                    |                                                                                             |                    | <b>х</b> Отмена | • Назад Д | anee 🕨 |

\*Допускаются латинские буквы и цифры в одно слово без пробелов и специальных символов, в том числе без дефисов и подчеркиваний. Общая длина – от 3 до 12 символов. Затем нажмите «Далее».

Придумайте пароль и авторизационный код. Пароль будет необходим для входа в Интернет-Банк вместе с именем пользователя (логином). Авторизационный код понадобится для внесения изменений в системе, в том числе для изменения пароля.

| BSB 🖪 Banl                                      | Единый номер Call-центр: 306-2                  | 0-40 круглосуточно | Центр помощи | -           | Рус 🝷  |
|-------------------------------------------------|-------------------------------------------------|--------------------|--------------|-------------|--------|
| Мы работаем с душой и на совес                  | ть                                              |                    |              |             |        |
| <ul> <li>Перейти на главную страницу</li> </ul> | BSB Bank                                        |                    |              |             |        |
|                                                 |                                                 |                    |              |             |        |
| Активация. Шаг 4 из 4: Создание пар             | оля пользователя. Заполните форму и нажните кне | пку "Далее".       |              |             |        |
| Пароль •                                        | Пароль                                          |                    |              |             |        |
| Повторите пароль •                              | Повторите пароль                                |                    |              |             |        |
| Авторизационный код •                           | Авторизационный код                             |                    |              |             |        |
| Повторите код*                                  | Повторите код                                   |                    |              |             |        |
| Поля, отмеченные *, обязательны д               | ля заполнения.                                  |                    |              |             |        |
|                                                 |                                                 |                    | ¥ 074042     | d Harra D   |        |
|                                                 |                                                 |                    | • Отмена     | ч пазад — Д | anee 🕐 |

\*Общее количество символов – от 8 до 16, в том числе обязательно хотя бы 2 буквы и 2 цифры. Между собой пароль и авторизационный код должны отличаться хотя бы на 1 символ. После ввода и подтверждения введенных данных нажмите «Далее».

## Появится сообщение, что система активирована. Нажмите «Завершить».

| ВЅВ 🙀 Вал<br>Мы работаем с душой и на сол<br>Перейти на главную странии | Единый номер Call-центр: 306-20-40 круглосуточно<br>весть<br>gy BSB Bank                                              | Центр помощи | ♥ Pyc ♥   |
|-------------------------------------------------------------------------|----------------------------------------------------------------------------------------------------|--------------|-----------|
| Завершение активации.                                                   | Система успешно активирована<br>Имя пользователя:<br>Запомните имя пользователя и используйте его для входа в систему |              |           |
|                                                                         |                                                                                                    |              | Saneputer |

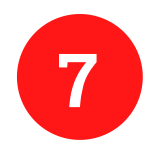

## Выберите «Пользуйтесь системой. Войти». Введите Ваше имя пользователя и пароль, нажмите «Войти».

|                               | 1000                     |                  |                                       |                                                                                               |                         |  |  |  |  |
|-------------------------------|--------------------------|------------------|---------------------------------------|-----------------------------------------------------------------------------------------------|-------------------------|--|--|--|--|
| BSB                           | 👪 Bank                   | Единый номе      | р Call-центр: 306-20-40 круглосуточно | Центр помощи                                                                                  | <ul> <li>Pyc</li> </ul> |  |  |  |  |
| Мы работае:                   | м с душой и на совесть   |                  |                                       |                                                                                               |                         |  |  |  |  |
|                               |                          |                  |                                       |                                                                                               |                         |  |  |  |  |
| <ul> <li>Перейти і</li> </ul> | на главную страницу BS   | B Bank           |                                       |                                                                                               |                         |  |  |  |  |
|                               |                          |                  |                                       |                                                                                               |                         |  |  |  |  |
| Вход                          | Регистрация              |                  |                                       |                                                                                               |                         |  |  |  |  |
|                               |                          |                  |                                       |                                                                                               |                         |  |  |  |  |
| :                             | Зарегистрируй            | ітесь на         | Активируйте Сист                      | ему Пользуйтесь                                                                               | Системой                |  |  |  |  |
|                               | сайте                    |                  |                                       |                                                                                               |                         |  |  |  |  |
|                               |                          |                  |                                       |                                                                                               |                         |  |  |  |  |
|                               | $\sim$                   |                  |                                       |                                                                                               |                         |  |  |  |  |
|                               | $\sim$                   |                  |                                       |                                                                                               |                         |  |  |  |  |
|                               | $\Delta$                 |                  | لنسا                                  |                                                                                               |                         |  |  |  |  |
| Да                            | я получения доступа к Си | стеме пройлите   | После подписания договора по          | адите Воспользуйтесь формой                                                                   | я входа для работы с    |  |  |  |  |
| n                             | роцедуру регистрации на  | нашем сайте.     | процедуру активации Систе             | иы. Системой и получите дост                                                                  | уп к неограниченным     |  |  |  |  |
|                               |                          |                  |                                       | B03M000H0                                                                                     | стям.                   |  |  |  |  |
|                               | Зарегистрирова           | ться 🕨           | Активировать                          | войт                                                                                          | и 🔸                     |  |  |  |  |
|                               |                          |                  |                                       |                                                                                               |                         |  |  |  |  |
|                               |                          |                  |                                       |                                                                                               |                         |  |  |  |  |
|                               |                          |                  |                                       |                                                                                               |                         |  |  |  |  |
|                               |                          |                  |                                       |                                                                                               |                         |  |  |  |  |
|                               | 644                      |                  |                                       |                                                                                               |                         |  |  |  |  |
| BSI                           | 3 🚺 Bank                 | Единый ном       | р Call-центр: 306-20-40 круглосуточно | Центр помощи                                                                                  | ▼ Pyc ▼                 |  |  |  |  |
| Мы работа                     | ем с душой и на совесть  |                  |                                       |                                                                                               |                         |  |  |  |  |
|                               |                          |                  |                                       |                                                                                               |                         |  |  |  |  |
| • Перейти                     | і на главную страницу В  | SB Bank          |                                       |                                                                                               |                         |  |  |  |  |
|                               |                          |                  |                                       |                                                                                               |                         |  |  |  |  |
| Вход                          | Регистрация              |                  |                                       |                                                                                               |                         |  |  |  |  |
|                               |                          |                  |                                       |                                                                                               |                         |  |  |  |  |
| Bxc                           | од по паролю             |                  | Вход                                  | по электронной цифровой                                                                       | подписи                 |  |  |  |  |
|                               |                          |                  |                                       |                                                                                               |                         |  |  |  |  |
|                               | Имя пользователя •       | Имя пользователя | Вход в сис                            | тему по электронной цифровой подписи (ЭЦП) г<br>RSRAgent и средств комптозацияты Avest, котор | юзможен только после    |  |  |  |  |
|                               | -                        |                  | установит                             | ь с помощью инструкции. Запустите BSBAgent и                                                  | ти авторизируйтесь с    |  |  |  |  |
|                               | Пароль*                  | Пароль           | помощью                               | логина и пароля.                                                                              |                         |  |  |  |  |
|                               |                          | Defense han De   |                                       |                                                                                               |                         |  |  |  |  |
|                               |                          | воити и де       | мовход -                              |                                                                                               |                         |  |  |  |  |